## **ATTENTION Members!!!**

**IMPORTANT MESSAGE** for eligible members that participate in the Insurance

Fitness Programs with one of the below Insurance Partners:

## ~ Blue Cross Blue Shield of North Dakota & Sanford Health Plan ~

If you have been participating in the Fitness Incentive Programs, <u>NOW IS THE TIME</u> to go online to **your Fitness Reimbursement portal -** (If you are not able to go online, talk to your fitness center to verify your information).

Welcome To NIHCArey

**MEMBERS** 

Options

VERIFY MEMBER INFORMATION

- 1. Go to NIHCArewards.org
- 2. Go to "**MEMBERS Options**"
- 3. Click "Verify Member Information" (Any current or existing paid member of a fitness facility that was already receiving fitness reimbursements)
- 4. Select your current Insurance plan.
- 5. Enter the Club you are a member of by typing the name of the club.
- 6. Enter your Date of Birth and your Insurance member Subscriber ID# and your current email address.
- 7. You will receive a verification code that will be sent to the email you entered; you will have 10-minutes to enter that "Verification Code" back into the system so that you can gain access.
- 8. Verify existing information and fill-in <u>ALL</u> the blanks with any <u>updated</u> information (i.e. insurance type, member subscriber ID, banking, monthly membership dues, etc.).
- 9. You will receive a "thank you" after your information has been verified.
- If you do <u>NOT</u> update your information (i.e. subscriber ID, Group ID, Dependent ID, banking information, etc.) and you have not completed your program requirements (workouts/check-ins, Health Assessment, etc.) you will <u>NOT</u> receive your reimbursement.
- 11. Be sure to update & edit your profile with any changes that is pertinent to your insurance reimbursement in NIHCArewards.org. (**This will be available soon**)

If you have any further questions, please talk to your fitness facility.